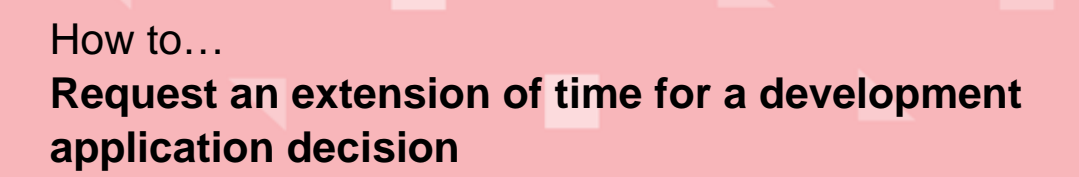

# **Included instructions**

- 1. Search for the development application
- 2. Overview of the Operative Dates tab
- 3. Submit Extension of Time Request
- 4. Extension Granted
- 5. Extension Refused

# **Related instructions**

The following <u>PlanSA | Support Library</u> resources are referenced throughout this guide.

- How to Login to your development application account | PlanSA.
- How to Withdraw an extension of time request | PlanSA
- How to Pay the fee for an extension of time | PlanSA

# Search for the development application

- 1. Log in to your development application account to begin, completing Login to your development application account | PlanSA.
- 2. Search for the development application using the ID number.
- 3. Click on the **ID** number to view the development application.

| Your a        | oplic     | ations                |                                      |                   | 1                            | 24003669                                 |
|---------------|-----------|-----------------------|--------------------------------------|-------------------|------------------------------|------------------------------------------|
|               |           | Read M                |                                      | -                 |                              | minut                                    |
| Start a       | new appli | ication Acc<br>submit | ess an applicatic<br>tted by someone | on Submit r       | mandatory bu<br>notification | ilding Submit building re<br>notificatio |
| FOR YOUR ACT  | ION (23)  | UNDER ASSESSMENT (    | 58) DRAFT (2)                        | LAND DIVISION CER | TIFICATES (0)                | CERTIFICATE OF OCCUPANCY (               |
| 1 results for | : "24003  | 3669"                 |                                      |                   |                              |                                          |
| ID ↓          | Owner     | L                     | ocation                              |                   | Nature                       | of Development                           |
| 24003669      | U One     | т                     | HE PARADE NOF                        | WOOD SA 5067      | Single                       | Storey Dwelling                          |

1

Government of South Australia Department for Housing

PlanSA

Version 1.2

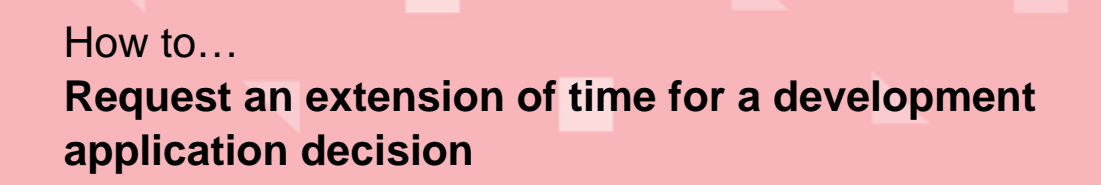

# **Overview of the Operative Dates tab**

The **Operative Dates** page shows with the below sections and option to Request Extension of Time.

#### In-progress request

When an Extension of Time request is in-progress, the 'Request Extension of Time' button is hidden. An 'important note' is shown to inform the user there is an in-progress request. Once the in-progress request is completed, an additional request can be made.

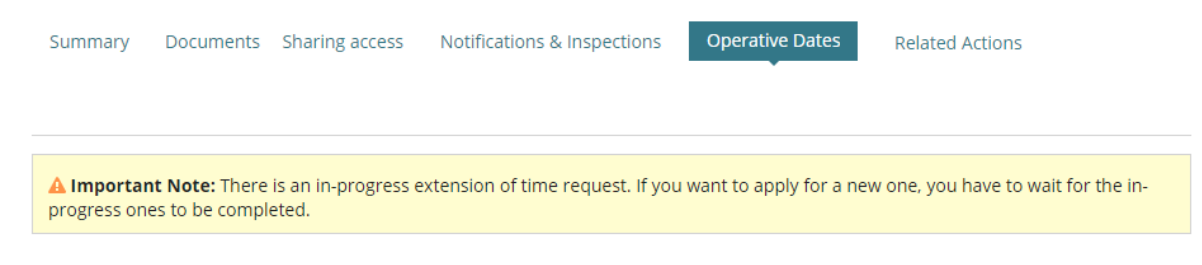

## **Operative Dates – Application Operative End Dates**

| Summary Documents Land Divi                                                             | sion Certificates Sha         | aring access Notifications & Inspectio                                                | ns Certificate of Occ | Cupancy Operative Dates Rel                         | ated Actions                   |
|-----------------------------------------------------------------------------------------|-------------------------------|---------------------------------------------------------------------------------------|-----------------------|-----------------------------------------------------|--------------------------------|
| Development application 23048427                                                        |                               |                                                                                       |                       |                                                     |                                |
| perative Dates                                                                          |                               |                                                                                       |                       |                                                     |                                |
| opplication operative and bates                                                         |                               |                                                                                       |                       |                                                     |                                |
| Consent                                                                                 | Decision<br>(Granted/Refused) | Entity responsible for decision<br>(Relevant Authority)                               | Decision Date         | Operative End Date/Substantial<br>Commencement Date | Substantial<br>Completion Date |
| Planning Consent                                                                        | Granted                       | Assessment Manager at City of<br>Norwood, Payneham and St. Peters                     | 30 November 2023      | 30 November 2025                                    |                                |
| Building Consent                                                                        | Granted                       | City of Norwood, Payneham and St.<br>Peters                                           | 6 December 2023       | 6 December 2025                                     |                                |
| Land Division Consent                                                                   | Granted                       | Assessment panel/Assessment<br>manager at City of Norwood,<br>Payneham and St. Peters | 27 February 2024      | 27 February 2026                                    |                                |
| Development Approval for: Planning<br>Consent Building Consent Land<br>Division Consent | Granted                       | City of Norwood, Payneham and St.<br>Peters                                           | 27 February 2024      | 27 February 2026                                    | 27 February 2027               |

Shows the application granted consents and development approvals, includes the following information.

- The relevant authority who issued the decision and the decision date.
- The consents' operative end date.
- The development approval substantial commencement and completion dates.

Government of South Australia Department for Housing

PlanSA

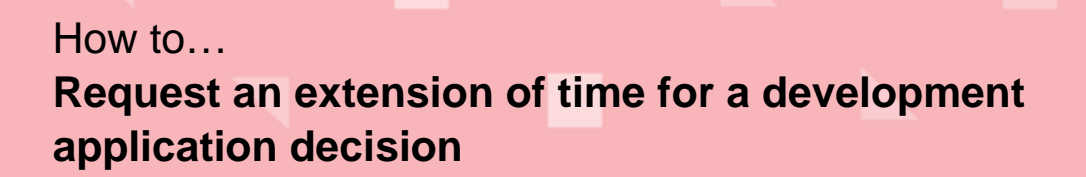

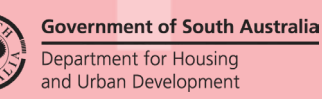

PlanSA Version 1.2

Consent and development approval dates explained

| Date type                     | Description                                                                            |
|-------------------------------|----------------------------------------------------------------------------------------|
| Decision Date                 | Is the date a relevant authority granted the consent or development approval.          |
| Operative End Date            | Is the date a consent approval ends,                                                   |
| Substantial Commencement Date | Is the date the works associated with the development must be substantially commenced. |
| Substantial Completion Date   | Is the date the development must be substantially completed.                           |

## Extension of Time Requests

Shows 'in-progress' requests and 'determined' requests. The example below shows a submitted 'in-progress' extension of time request for the development approval.

| Extension of Time Requests |                                                                   |                 |                   |                                          |          |                  |  |  |  |  |
|----------------------------|-------------------------------------------------------------------|-----------------|-------------------|------------------------------------------|----------|------------------|--|--|--|--|
| ID                         | Description                                                       | Progress Status | Extension Details | New Operative Dates                      | Decision | Action(s)        |  |  |  |  |
| 7299                       | Development Approval for:<br>Planning Consent<br>Building Consent | Submitted       |                   | Requested Extension Date: 28 August 2025 | -        | Withdraw Request |  |  |  |  |

StatusDescriptionSubmittedRequest received by the relevant authority.Awaiting PaymentThe relevant authority has determined an extension of time is<br/>required and issued a fee advice for the extension fee.Awaiting DecisionThe extension of time fee has been paid (or waived) and a<br/>decision is being made by the relevant authority.CompletedA decision of 'granted' or 'refused' made by the relevant<br/>authority.

As the extension of time request progresses, the status updates accordingly.

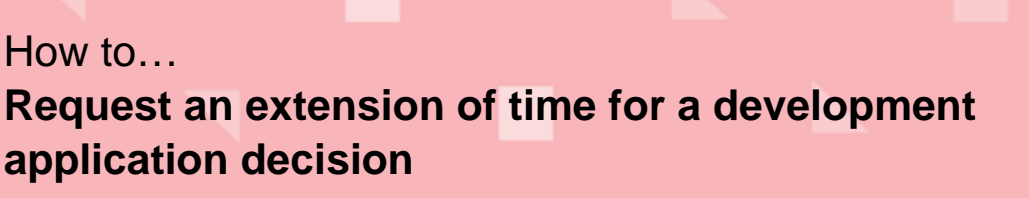

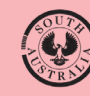

**Government of South Australia** 

PlanSA Version 1.2

# **Submit Extension of Time Request**

Submission method 1: from the development application Operative Dates tab

1. Click on **Operative Dates** tab in the development application to access the 'Request Extension of Time'.

| Develop<br>erativ             | ment application 23048427<br>re Dates                                 |                               |                                                                                       |                    |                                                     |                                |
|-------------------------------|-----------------------------------------------------------------------|-------------------------------|---------------------------------------------------------------------------------------|--------------------|-----------------------------------------------------|--------------------------------|
| pplicati                      | on Operative End Dates                                                |                               |                                                                                       |                    |                                                     |                                |
| Conser                        | it                                                                    | Decision<br>(Granted/Refused) | Entity responsible for decision<br>(Relevant Authority)                               | Decision Date      | Operative End Date/Substantial<br>Commencement Date | Substantial<br>Completion Date |
| Plannin                       | g Consent                                                             | Granted                       | Assessment Manager at City of<br>Norwood, Payneham and St. Peters                     | 30 November 2023   | 30 November 2025                                    |                                |
| Buildin                       | g Consent                                                             | Granted                       | City of Norwood, Payneham and St.<br>Peters                                           | 6 December 2023    | 6 December 2025                                     |                                |
| and D                         | vision Consent                                                        | Granted                       | Assessment panel/Assessment<br>manager at City of Norwood,<br>Payneham and St. Peters | 27 February 2024   | 27 February 2026                                    |                                |
| Develoj<br>Consen<br>Divisior | oment Approval for: Planning<br>it Building Consent Land<br>i Consent | Granted                       | City of Norwood, Payneham and St.<br>Peters                                           | 27 February 2024   | 27 February 2026                                    | 27 February 2027               |
| ensio                         | n of Time Requests                                                    |                               |                                                                                       |                    |                                                     |                                |
|                               | Description                                                           | Progress Status               | Extension Details                                                                     | New Operative Date | es Decision                                         | Action(s)                      |

Submission method 2: from the development application Related Actions tab

2. Click on Related Actions tab and then Request Extension of Time.

Development application - 24003669: The Parade Norwood SA 5067

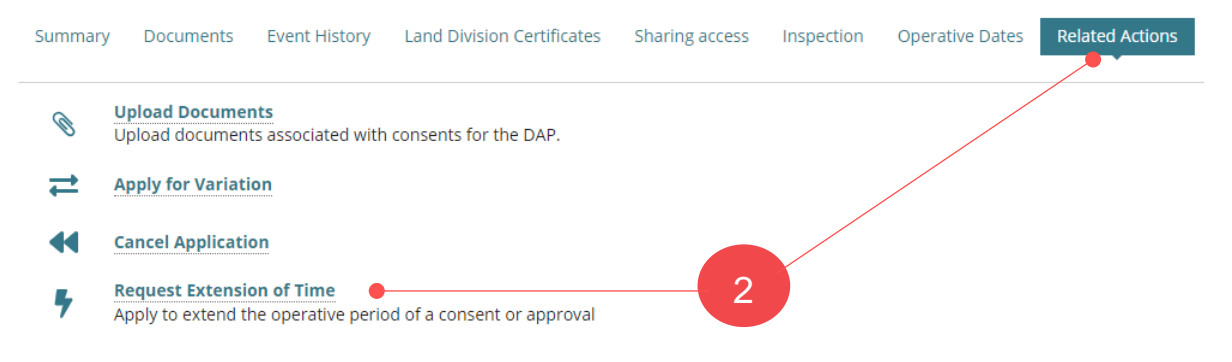

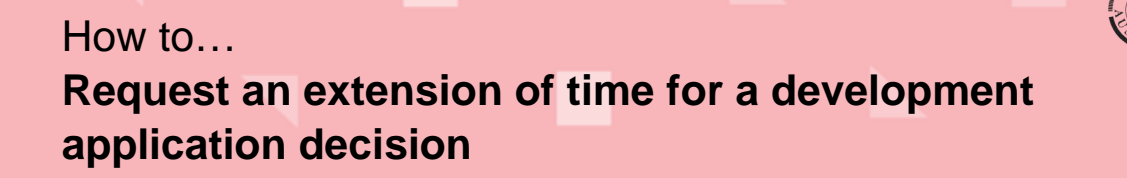

Government of South Australia Department for Housing and Urban Development

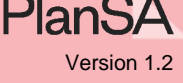

Complete the extension of time request for planning consent

The **Submit Extension of Time Request form** shows the consents or approvals for the application that can be extended.

1. Click on checkbox for the consent.

|                                        |                                        |                        | ent                    | Conse  |
|----------------------------------------|----------------------------------------|------------------------|------------------------|--------|
| n of time:                             | apply for extension of time:           | u want to apply for ex | e select a decision yo | Please |
| End Date Request Extension Date Reason | Current Operative End Date Request Ext | Current Ope            | Decision               | ~      |
| Provide a rea<br>relevant aut/         |                                        |                        |                        |        |
| 23/01/2025                             | 17 Aug 2024 23/01/2025                 | 17 Aug 2024            | Planning Consent       | ~      |

- 2. Type or select from the calendar a new extension date (mandatory).
- 3. Providing a reason (mandatory) for the request.

#### Upload supporting documentation (as required)

- 4. Click **UPLOAD** and the Open window shows.
- 5. Locate the document and drag-and-drop into the *Drop files here* field and then **Cancel** to close the Open window.
- Categorise the document, selecting a document category e.g. Other and a document type, e.g. Planning Documents, and provide a short description of the planning document uploaded.
- 7. Click SUBMIT EXTENSION OF TIME REQUEST.

| Document               | Document Category | De   | ocument Type     |   | Type Description           |  |
|------------------------|-------------------|------|------------------|---|----------------------------|--|
| DOCX - 21.64 KB        | Other             | ▼ PI | anning Documents | • | example, request to extend |  |
| UPLOAD Drop files here | Select One        | •    | Select One       | * |                            |  |
|                        |                   |      |                  |   |                            |  |
|                        |                   |      |                  |   |                            |  |
|                        |                   |      |                  | 1 |                            |  |

The **Operative Dates** page shows. Go to page 9 to View extension of time request.

## Development approval extension of time

1. Click on checkbox of the development approval.

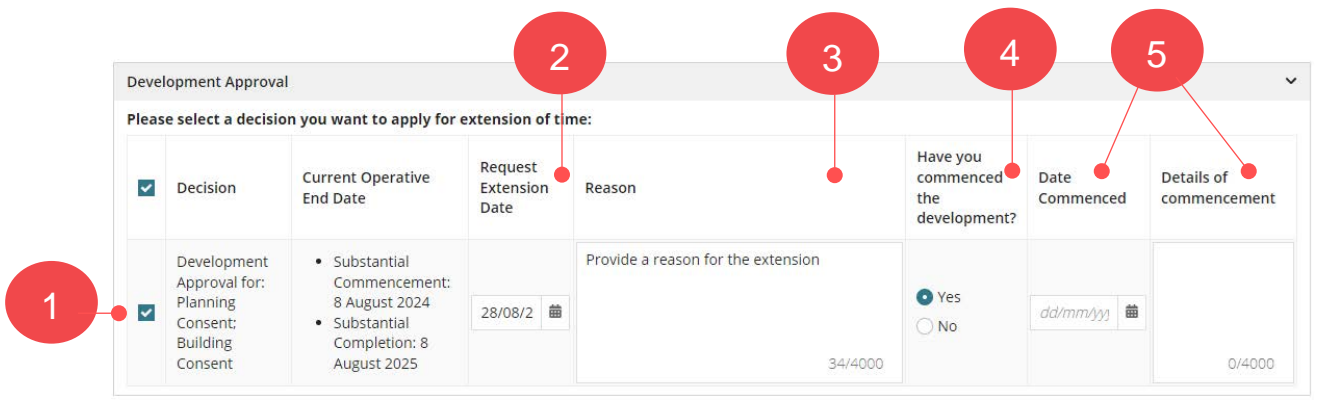

- 2. Type or select from the calendar a new extension date (mandatory).
  - a. New substantial commencement date:
    - must be greater than the current date e.g. 8 August 2024,
    - can match the current 'completion date' e.g. 8 August 2025, or
    - can be greater than the current 'completion date'.
  - b. New substantial completion date:
    - must be greater than the current date e.g. 8 August 2025

## Development approval is staged

Where an extension of time is required on a staged building consent, an error message shows advising an extension of time is required on the planning consent (part of the combined development approval with staged building consent) before an extension can been submitted on the staged building consent.

**O Important:** The requested extension date for the Building Consent is pass the date of the Planning Consent operative end date. You cannot proceed just with the Building Consent request extension of time; you will need to submit an extension of time for the Planning Consent.

- 3. Enter a **reason** (mandatory) for extending the date.
- 4. Select either Yes or No to having commenced the development or not.

#### How do I know when to select No?

- When the development has not commenced, or
- The approval does not include building consent, or
- Building consent was determined not required.

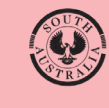

Government of South Australia Department for Housing

PlanS

Version 1.2

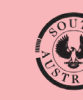

**Government of South Australia** Department for Housing and Urban Development

PlanSA

Version 1.2

# Request an extension of time for a development application decision

- 5. When development has commenced, two additional fields are shown:
  - a. Date Commenced (mandatory)

How to...

### Where can I find the commencement date of the development?

The commencement date can be found in the application's **Notifications & Inspections** tab. It is the 'Activity Date' for the commencement of building work notification.

b. Details of commencement - provide if known.

#### Upload supporting documentation (as required)

To upload supporting documentation complete steps 4 to 6 on page 6.

## 6. Click on SUBMIT EXTENSION OF TIME REQUEST.

| Document                           | Document Category               |   | Document Type      |   | Type Description           |   |
|------------------------------------|---------------------------------|---|--------------------|---|----------------------------|---|
| DOCX – 21.64 KB                    | Other                           | • | Planning Documents | • | example, request to extend | × |
| UPLOAD                             | Select One                      | * | Select One         |   |                            |   |
| ote: You may select multiple docur | nents to upload simultaneously. |   |                    |   |                            |   |

7. Click **YES** to continue submitting the request.

The **Operative Dates** page shows. Go to page 9 to View extension of time request.

## **Submission confirmation**

On submission of the request, a confirmation email is sent to the applicant, the primary contact, and the relevant authority for the consent or development approval.

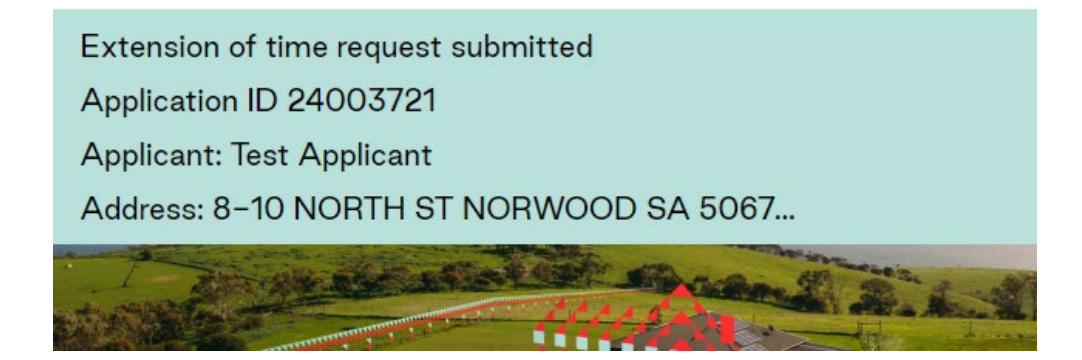

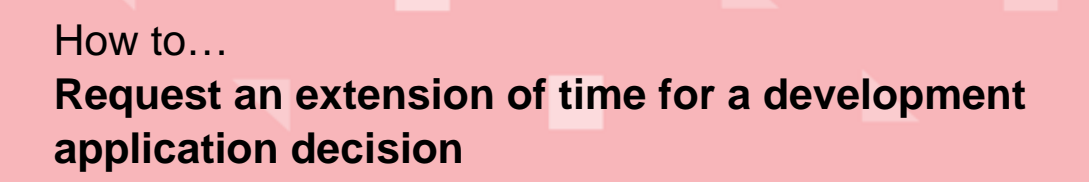

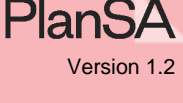

# View extension of time request

1. Click on ID number.

| Operati | ive Dates                |                              |                                                                                                  |                                   |                                            |                    |                                |                 |
|---------|--------------------------|------------------------------|--------------------------------------------------------------------------------------------------|-----------------------------------|--------------------------------------------|--------------------|--------------------------------|-----------------|
| Applica | tion Operative End Date: | S                            |                                                                                                  |                                   |                                            |                    |                                |                 |
| Conse   | ent                      | Decision<br>(Granted/Refused | Entity responsible for decision<br>(Relevant Authority) Decision Date Operative En<br>Commencerr |                                   | on Date Operative End Date Commencement Da |                    | Substantial<br>Completion Date |                 |
| Planni  | ing Consent              | Granted                      | Assessment Manage<br>Norwood, Paynehan                                                           | er at City of<br>n and St. Peters | 17 August 2022                             | 17 August 2024     |                                |                 |
| xtensi  | on of Time Request       | s                            |                                                                                                  |                                   |                                            |                    |                                |                 |
| ID      | Description              | Progress Status              | Extension Details                                                                                | New Opera                         | New Operative Dates                        |                    | Decision                       | Action(s)       |
| 7320    | Planning Consent         | Submitted                    | -                                                                                                | Reque                             | sted Extension Date                        | e: 23 January 2025 | -                              | Withdraw Reques |

The Extension of Time Request page shows, including the Submission Details:

- Document link(s)
- Consent or development approval the request was raised on
- Current operative or substantial dates
- Requested extension date
- Reason for the request.

# Extension of Time Request - 7320 - 22001212

| Applicant Supporting Docum | nents                      |                        | ,                                         |
|----------------------------|----------------------------|------------------------|-------------------------------------------|
| Document                   | Туре                       | Date Created           |                                           |
| * request.docx             | Planning Documents         | 11 Jun 2024 12:12      |                                           |
| Consent                    |                            |                        |                                           |
| Decision                   | Current Operative End Date | Request Extension Date | Reason                                    |
| Planning Consent           | 17 Aug 2024                | 23 Jan 2025            | Provide a reason for the extension to the |

The **Review Details** for the "Relevant Authority Decision" updates as the request progresses from submission to a decision.

 Decision

 Relevant Authority Decision

 Decision
 Relevant Authority
 Extension Details
 Decision
 New Operative Dates
 Decision Date

 Planning Consent
 City of Norwood, Payneham and St. Peters

BACK

Image above. Extension of time request submitted and waiting for an assessment by the relevant authority.

# Request details updated throughout the decision process

|                           | After<br>Submission,<br>field shows … | Assessment performed, and field shows                                                                                                    | Decision made, and field shows …                             |
|---------------------------|---------------------------------------|----------------------------------------------------------------------------------------------------|--------------------------------------------------------------|
| Extension<br>Details      | Dash '-'                              | Required and the process<br>continues with a fee<br>payment request or where<br>waivered a decision is<br>required, or<br>Not required and the<br>process completed, no<br>further action required. | Required                                                     |
| Decision                  | Dash '-'                              | Dash '-'                                                                                                    | Granted or Refused                                           |
| Operative<br>Date Type    | Dash '-'                              | Commencement or<br>Completion for an extension<br>request to the substantial<br>commencement or<br>completion date for a<br>development approval.                                                   | Commencement or<br>Completion                                |
| New<br>Operative<br>Dates | Dash '-'                              | Dash '-'                                                                                                    | New operative dates,<br>else shows a dash '-'<br>if refused. |
| Decision Date             | Dash '-'                              | Dash '-'                                                                                                    | Date the decision<br>made by the relevant<br>authority.      |
| Reason                    | Not applicable                        | Not applicable                                                                                                    | The reason for the refusal decision.                         |

2. Click **BACK** to close the page.

Summary Documents Sharing access Operative Dates Related Actions

The **Operative Dates** page displays.

A Important Note: There is an in-progress extension of time request. If you want to apply for a new one, you have to wait for the in-progress ones to be completed. < Development application 22001212 **Operative Dates** Application Operative End Dates Entity responsible for decision Operative End Date/Substantial Substantial Decision Decision Date Consent Completion Date (Granted/Refused) (Relevant Authority) Commencement Date Assessment Manager at City of Norwood, Payneham and St. Peters Planning Consent Granted 17 August 2022 17 August 2024

PlanSA Version 1.2

9

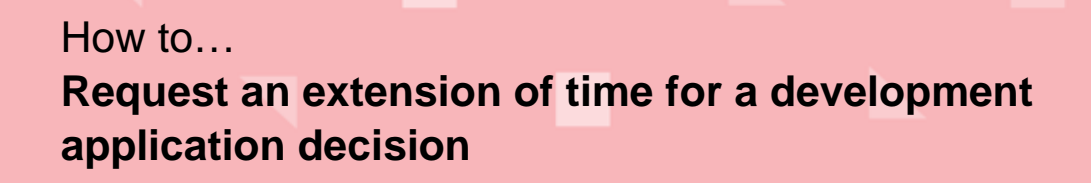

# **Extension Granted**

An email is received by the applicant, primary contact, location council (may be different to relevant authority) and the relevant authority who 'granted' the consent operative end date - extension of time.

## Example of an extension of time granted for planning consent

The email confirms the consent's new operative end date (outlined in the image below).

# Decision – Extension of Time for Application ID 22001212

Applicant: epn testTwo

Address: 6 BOSKENNA AV NORWOOD SA 5067

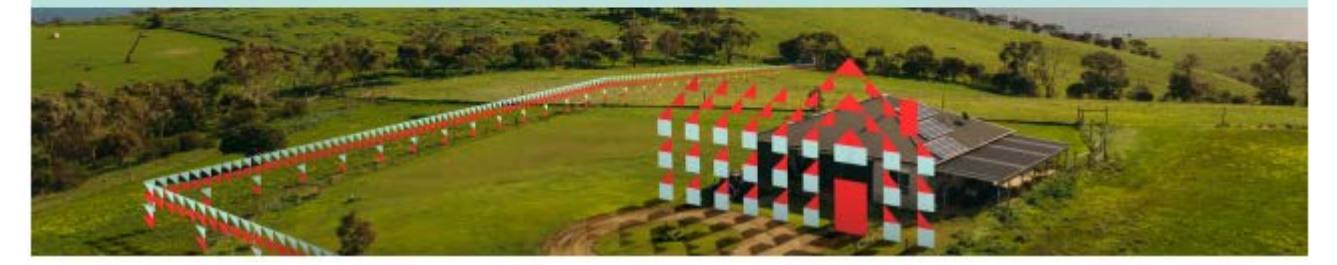

Your request for extension to operative period for Application 22001212 has been decided

· Relevant Authority: City of Norwood, Payneham and St. Peters

Granted - Planning Consent

New Operative End Date: 23 January 2025

View the Development Application.

## **Application Operative Dates Updates**

Before the Extension of Time request

#### **Operative Dates**

| Appl | ication Operative End Dates |                               |                                                                   |                |                                                     | ~                              |
|------|-----------------------------|-------------------------------|-------------------------------------------------------------------|----------------|-----------------------------------------------------|--------------------------------|
| Co   | nsent                       | Decision<br>(Granted/Refused) | Entity responsible for decision<br>(Relevant Authority)           | Decision Date  | Operative End Date/Substantial<br>Commencement Date | Substantial<br>Completion Date |
| Pla  | nning Consent               | Granted                       | Assessment Manager at City of<br>Norwood, Payneham and St. Peters | 17 August 2022 | 17 August 2024                                      |                                |

Government of South Australia Department for Housing

PlanSA

Version 1.2

Government of South Australia Department for Housing and Urban Development

> PlanSA Version 1.2

## After granting the Extension of Time request

| Deve              | elopment a                                | application - 220              | 01212: Norw                                 | ood SA                            | 5067                            |                                                     | REQUEST E        | EXTENSION OF TIME  |
|-------------------|-------------------------------------------|--------------------------------|---------------------------------------------|-----------------------------------|---------------------------------|-----------------------------------------------------|------------------|--------------------|
| Summa             | ry Documents S                            | iharing access Operative Dates | Related Actions                             |                                   |                                 |                                                     |                  |                    |
| < Develo          | pment application 22                      | 001212                         |                                             |                                   | a                               | b                                                   | Hel              | p for this section |
| Operat<br>Applica | <b>ive Dates</b><br>tion Operative End Da | tes                            |                                             |                                   | -                               |                                                     |                  | ~                  |
| Conse             | ent                                       | Decision<br>(Granted/Refused)  | Entity responsible f<br>(Relevant Authority | or decision<br>)                  | Decision<br>Date                | Operative End Date/Substantial<br>Commencement Date | Substant<br>Date | ial Completion     |
| Plann             | ing Consent                               | Granted                        | Assessment Manage<br>Norwood, Paynehan      | er at City of<br>n and St. Peters | 11 June 2024                    | 23 January 2025                                     | С                |                    |
| Extensi           | on of Time Reque                          | sts                            |                                             |                                   |                                 |                                                     |                  |                    |
| ID                | Description                               | Progress Status                | Extension Details                           | New Oper                          | ative Dates                     |                                                     | Decision         | Action(s)          |
| 7321              | Planning Consent                          | Completed                      | Required                                    | Opera                             | itive <mark>End</mark> Date: 23 | January 2025                                        | Granted          |                    |

The application's **Operative Dates** page shows the 'Request Extension of Time' button and updates the following fields.

| a.Decision dateIs the date a relevonof time for the plane |                                                                                                    | Is the date a relevant authority granted the extension of time for the planning consent.    |
|-----------------------------------------------------------|----------------------------------------------------------------------------------------------------|---------------------------------------------------------------------------------------------|
| b.                                                        | <b>Operative end date</b><br>(consent) and <b>Substantial</b><br><b>Commencement Date</b><br>(development approval) | The consent 'Operative end date' shows the requested or relevant authority determined date. |
| C.                                                        | Decision                                                                                                    | Shows 'granted'.                                                                            |

Example of an extension of time granted for a development approval

The email confirms the development approval's new substantial commencement and completion dates (outlined in the image below).

Decision – Extension of Time for Application ID 22000005 Applicant: Test Automation Address: 10 WILLIS ST NORWOOD SA 5067

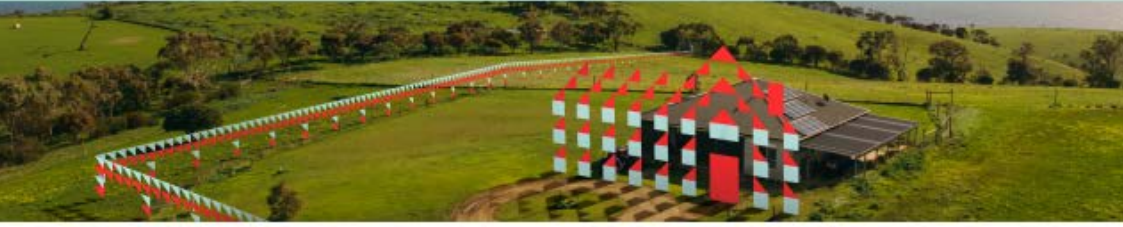

Your request for extension to operative period for Application 22000005 has been decided

· Relevant Authority: City of Norwood, Payneham and St. Peters

Granted - Development Approval for: Planning Consent; Building Consent

- New Substantial Commencement Date: 14 November 2025
- New Substantial Completion Date: 14 November 2026

View the Development Application.

## **Application Operative Dates Updates**

#### Before the Extension of Time request

#### **Operative Dates**

| Application Operative End Dates                                |                               |                                                         |                  |                                                     | ,                              |
|----------------------------------------------------------------|-------------------------------|---------------------------------------------------------|------------------|-----------------------------------------------------|--------------------------------|
| Consent                                                        | Decision<br>(Granted/Refused) | Entity responsible for decision<br>(Relevant Authority) | Decision<br>Date | Operative End Date/Substantial<br>Commencement Date | Substantial Completion<br>Date |
| Planning Consent                                               | Granted                       | City of Norwood, Payneham and St.<br>Peters             | 8 August<br>2022 | 8 August 2024                                       |                                |
| Development Approval for: Planning<br>Consent Building Consent | Granted                       | City of Norwood, Payneham and St.<br>Peters             | 8 August<br>2022 | 8 August 2024                                       | 8 August 2025                  |

Government of South Australia Department for Housing

PlanSA

Version 1.2

Government of South Australia Department for Housing and Urban Development

> PlanSA Version 1.2

| fter         | r granting the E                                                  | xtension of <sup>-</sup>      | Time request                                      |                                                                                                    |                  |                                                        |                   |                    |
|--------------|-------------------------------------------------------------------|-------------------------------|---------------------------------------------------|----------------------------------------------------------------------------------------------------|------------------|--------------------------------------------------------|-------------------|--------------------|
| Dev          | velopment ap                                                      | plication -                   | 22000005:                                         | Willis                                                                                                    | St               | RE                                                     | QUEST EXTEN       | SION OF TIM        |
| Sum          | mary Documents Shar                                               | ing access Variation          | Requests Notification                             | ns & Inspect                                                                                                    | ions O           | perative Dates Relat                                   | ed Actions        |                    |
| perat        | ive Dates                                                         |                               |                                                   |                                                                                                    | a                | b                                                      |                   | с                  |
| Applica      | ation Operative End Dates                                         |                               |                                                   |                                                                                                    |                  | T                                                      |                   |                    |
| Cons         | ent                                                               | Decision<br>(Granted/Refused) | Entity responsible for de<br>(Relevant Authority) | cision                                                                                                    | Decision<br>Date | Operative End<br>Date/Substantial<br>Commencement Date | Substar<br>Comple | ntial<br>tion Date |
| Planr        | ning Consent                                                      | Granted                       | City of Norwood, Payneha<br>Peters                | am and St.                                                                                                    | 12 June<br>2024  | 14 November 2025                                       |                   |                    |
| Deve<br>Cons | lopment Approval for: Planning<br>ent Building Consent            | Granted                       | City of Norwood, Payneha<br>Peters                | am and St.                                                                                                    | 12 June<br>2024  | 14 November 2025                                       | 14 Nove           | ember 2026         |
| ktens        | ion of Time Requests                                              |                               |                                                   |                                                                                                    |                  |                                                        | d                 |                    |
| D            | Description                                                       | Progress Status               | Extension Details                                 | New Operative Dates                                                                                                  |                  |                                                        | Decision          | Action(s)          |
| 7299         | Development Approval for:<br>Planning Consent<br>Building Consent | Completed                     | Required                                          | <ul> <li>Substantial Commencement: 14 November<br/>2025</li> <li>Substantial Completion: 14 November 2026</li> </ul> |                  | ncement: 14 November<br>ion: 14 November 2026          | Granted           |                    |

The application's **Operative Dates** page shows the 'Request Extension of Time' button and updates the following fields.

| a. | Decision date                                                                                                    | Is the date a relevant authority granted the extension of time for the consent or development approval.                                                   |
|----|----------------------------------------------------------------------------------------------------|----------------------------------------------------------------------------------------------------|
| b. | <b>Operative end date</b><br>(consent) and <b>Substantial</b><br><b>Commencement Date</b><br>(development approval) | The consent 'Operative end date' and approval<br>'Substantial commencement date' are aligned with<br>the requested or relevant authority determined date. |
| C. | Substantial Completion<br>Date (development<br>approval)                                                            | Updates with the requested or relevant authority determined operative end date + 12 months.                                                               |
| d. | Decision                                                                                                    | Shows 'granted'.                                                                                                    |

13

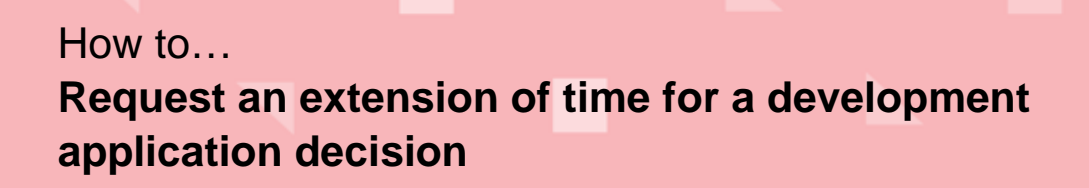

# **Extension Refused**

When an Extension of Time request is 'refused' by the relevant authority an email is received by the applicant and primary contact. The email correspondence includes the refusal reason.

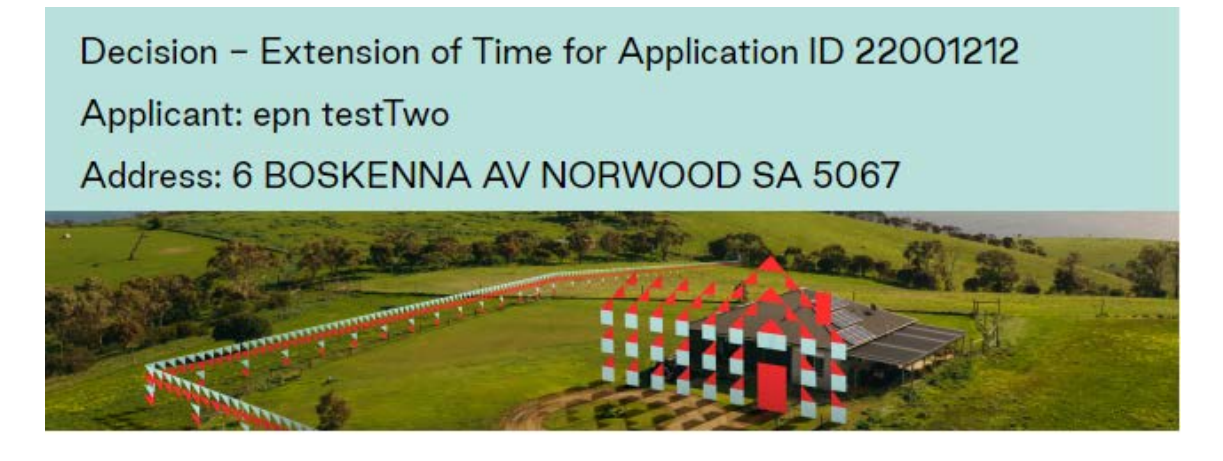

Your request for extension to operative period for Application 22001212 has been decided

· Relevant Authority: City of Norwood, Payneham and St. Peters

Refused - Planning Consent

7320

Planning Consent

 Reason: Provide a reason for the refusal, this is shared with both applicant and primary contact

View the Development Application.

#### After refusing the Extension of Time request

Completed

The application's **Operative Dates** page shows the Request Extension of Time button, the request extension retains the requested extension date with a 'refused' decision.

| Development application | - 22001212: | Norwood SA | 5067 |
|-------------------------|-------------|------------|------|
|-------------------------|-------------|------------|------|

Required

| REQUEST      | EXTENSION  | OF TIME |
|--------------|------------|---------|
| <br>ned oron | Entrenoron |         |

Refused

| Deve                                  | lopment application 2   | 2001212                               |                                                         |                                        |                                                        |                | Help                  | for this section |
|---------------------------------------|-------------------------|---------------------------------------|---------------------------------------------------------|----------------------------------------|--------------------------------------------------------|----------------|-----------------------|------------------|
| Applic                                | cation Operative End Da | ates                                  |                                                         |                                        |                                                        |                |                       |                  |
| Consent Decision<br>(Granted/Refused) |                         | Entity responsib<br>) (Relevant Autho | Entity responsible for decision<br>(Relevant Authority) |                                        | Operative End<br>Date/Substantial<br>Commencement Date |                | antial<br>letion Date |                  |
| Plan                                  | ning Consent            | Granted                               | Assessment Mar<br>Norwood, Payne                        | hager at City of<br>ham and St. Peters | 17 August<br>2022                                      | 17 August 2024 |                       |                  |
| xtens                                 | sion of Time Reque      | ests                                  |                                                         |                                        |                                                        |                |                       |                  |
| ID                                    | Description             | Progress Status                       | Extension Details                                       | New Operative                          | Dates                                                  |                | Decision              | Action(s)        |

Requested Extension Date: 23 January 2025

Government of South Australia Department for Housing

PlanSA

Version 1.2